1) Для подачи заявления на постановку в очередь выбираете Город. Полный список подключенных городов можно увидеть на нашем сайте Indigo24.kz.

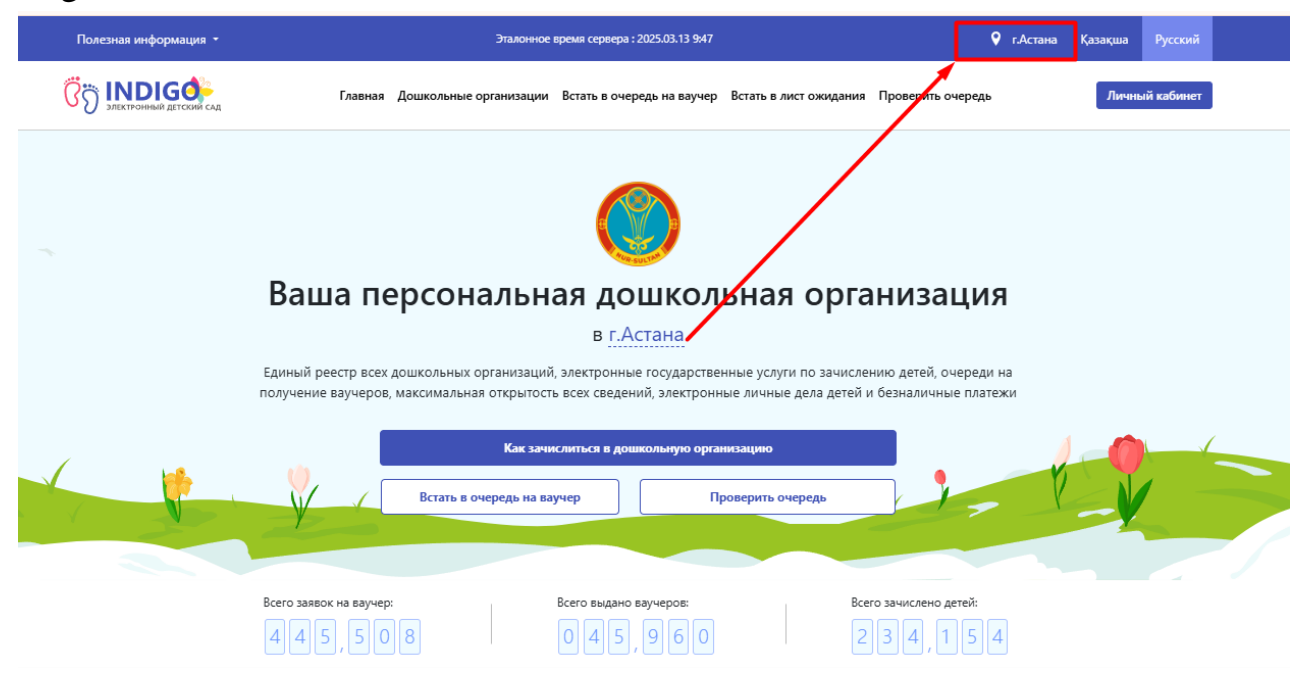

## 2) Нажимаем кнопку Встать в очередь на ваучер.

| Полезная информация 🝷   | Эталонное время сервера : 2025.03.13 948                                                                                                    | 💡 г.Астана                   | Қазақша | Русский    |
|-------------------------|----------------------------------------------------------------------------------------------------|------------------------------|---------|------------|
| Пректронный детский сад | Главная Дошкольные организации Встать в очередь на ваучер Встать в лист ожидания Проверит                                                                                                    | ъ очередь                    | Личнь   | ій кабинет |
|                         | Ваша персональная дошкольная организ                                                                                                    | ация                         |         |            |
|                         | в г.Астана                                                                                                    |                              |         |            |
|                         | Биный реестр всех дошкольных организаций, электронные государственные услуги по зачислению детей получение ваучеров, максимальная открытость всех сведений, электронные личные дела детей и безналич | , очереди на<br>іные платежи |         |            |
|                         | Как зачислиться в дошкольную организацию                                                                                                    |                              |         |            |
|                         | Встать в очередь на ваучер Проверить очередь                                                                                                    | · · · ·                      |         | 1 -        |

3) После необходимо ознакомиться с правилами подачи заявления, а так же дать согласие на использование контактных данных для получения уведомлений в процессе подачи заявления на постановку в очередь. Далее нужно нажать на кнопку «Встать в очередь».

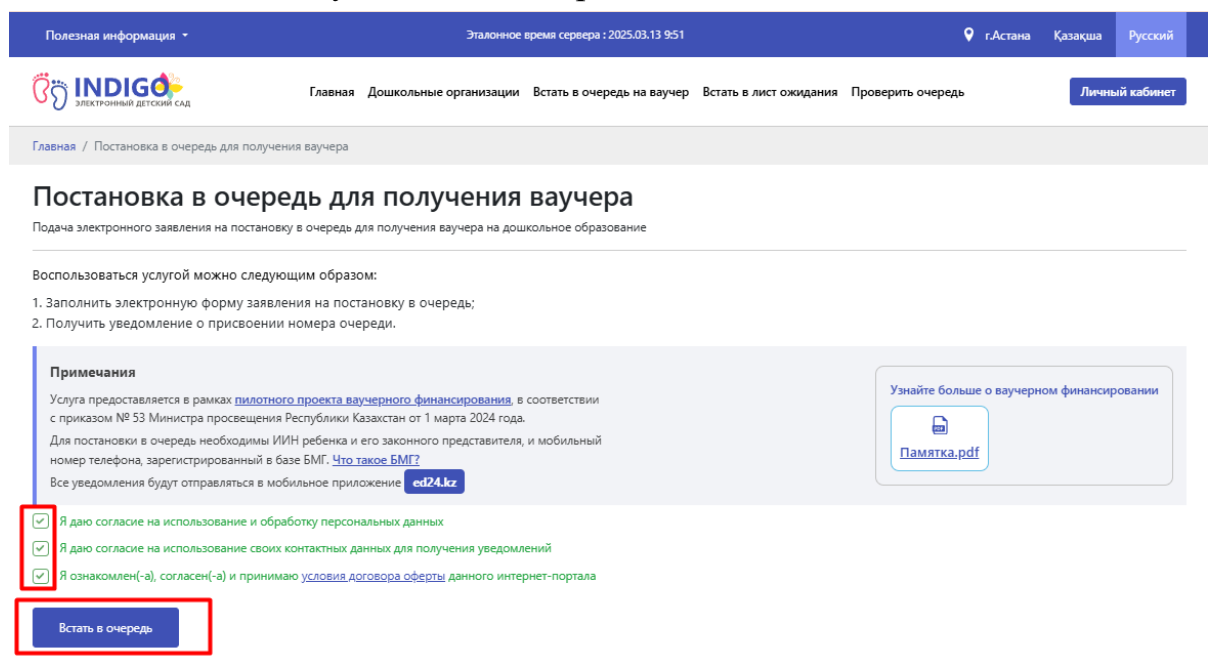

4) На первом шаге для получения кода подтверждения нужно установить приложения ed24.kz на телефон через Play Market или App Store.

| Полезная информация 🝷                                                                                                    |                                                                           | Эталонное время сервера : 2025.03.1                     | 3 9:52                                   |                       |
|----------------------------------------------------------------------------------------------------|---------------------------------------------------------------------------|---------------------------------------------------------|------------------------------------------|-----------------------|
| ПЕКТРОННЫЙ ДЕТСКИЙ САД                                                                                                    | Главная Дошкольные о                                                      | рганизации Встать в очередь на в                        | аучер Встать в лист ожидания Проверить о | нередь Личный кабинет |
| Главная / Постановка в очередь для г                                                                                                    | получения ваучера                                                         |                                                         |                                          |                       |
| Постановка в оч                                                                                                    | ередь для получ<br>становку в очередь для получения вау                   | <b>ЧЕНИЯ ВАУЧЕРА</b><br>Ичера на дошкольное образование |                                          |                       |
| ШАГ 1                                                                                                    | ШАГ 2                                                                     | ШАГ 3                                                   | ШАГ 4                                    | ШАГ 5                 |
| Контактные данные родителя                                                                                                    | О родителе и ребенке                                                      | Сведения о льготах                                      | Подтверждение намерений                  | Проверка Ваших данных |
| Укажите номер мобильного телефона, на ко<br>Номер мобильного телефона *<br>Внимание! Ваш номер телефон<br>заретистрирован в БМГ (База м<br>Продолжить | а должен быть<br>юбильных граждан)<br>Что та                              | ия Отправить и                                          | од подтверждения                         |                       |
| Как установить приложении<br>Коды подтверждения и любые увед<br>eti24.lz                                                                              | e ed24.kz?<br>домления отправляются на мобильной<br>ия, то установите его | е приложение                                            |                                          |                       |

5) После вводите ваш контактный номер и нажимаете кнопку Отправить код подтверждения.

| Полезная информация 👻                                     |                                                  | Эталонное врем                      | ия сервера : 2025.03.13 9:54 |                             |                 | 💡 г.Астана            | Қазақша   | Русский    |
|-----------------------------------------------------------|--------------------------------------------------|-------------------------------------|------------------------------|-----------------------------|-----------------|-----------------------|-----------|------------|
| Электронный детский сад                                   | Главная Дошкол                                   | ьные организации Вс                 | гать в очередь на ваучер     | Встать в лист ожидания      | Проверить очере | дь                    | Личне     | ый кабинет |
| Главная / Постановка в очередь дл                         | пя получения ваучера                             |                                     |                              |                             |                 |                       |           |            |
| Постановка в о                                            | ЧЕРЕДЬ ДЛЯ ПО<br>постановку в очередь для получе | ЛУЧЕНИЯ В<br>ения ваучера на дошкол | аучера<br>оное образование   |                             |                 |                       |           |            |
| ШАГ 1<br>Контактные данные родителя                       | ШАГ 2<br>О родителе и ребенке                    | ШАГ З<br>Сведения                   | о льготах                    | ШАГ 4<br>Подтверждение наме | рений           | ШАГ 5<br>Проверка Ваш | их данных |            |
| Укажите номер мобильного телефона, на                     | а который система отправит код подт              | верждения                           |                              |                             |                 |                       |           |            |
| Номер мобильного телефона *                               |                                                  |                                     | Отправить код по             | тверждения                  |                 |                       |           |            |
| Внимание! Ваш номер телефо<br>зарегистрирован в БМГ (База | она должен быть<br>а мобильных граждан)          | Что такое БМГ?                      |                              |                             |                 |                       |           |            |
| Продолжить                                                |                                                  |                                     |                              |                             |                 |                       |           | <u> </u>   |

6) Для первой регистрации в приложении вам будет дан Одноразовый 12 значный пароль для привязки вашего телефона к приложению ed24.kz.

| Полезная информация 🝷                                                                                                    | Эта                                                                                                    | лонное время сервера : 2025.03.13 95                      | 6                                                                                                    |                  | የ г.Астана     | Қазақша       | Русский    |
|----------------------------------------------------------------------------------------------------|----------------------------------------------------------------------------------------------------|-----------------------------------------------------------|----------------------------------------------------------------------------------------------------|------------------|----------------|---------------|------------|
| Электронный детский сад                                                                                                    | Главная Дошкольные органи                                                                                                    | изации Встать в очередь на вауч                           | ер Встать в лист ожидания                                                                                 | Проверить очеред | ь              | Личне         | ій кабинет |
| Главная / Постановка в очередь для получен                                                                                                    | ния ваучера                                                                                                    |                                                           |                                                                                                    |                  |                |               |            |
| Постановка в очере                                                                                                    | ЕДЬ ДЛЯ ПОЛУЧЕН<br>ку в очередь для получения ваучера                                                                                                    | на дошкольное образование                                 |                                                                                                    |                  |                |               |            |
| ШАГ 1 ША                                                                                                    | Г 2                                                                                                    | ШАГ 3                                                     | ШАГ 4                                                                                                    |                  | ШАГ 5          |               |            |
| Контактные данные родителя О ро                                                                                                    | одителе и ребенке                                                                                                    | Сведения о льготах                                        | Подтверждение наме                                                                                        | ерений           | Проверка Ваш   | их данных     |            |
| Укажите номер мобильного телефона, на который с<br>Номер мобильного телефона *<br>+7 (747)<br>Внимание! Ваш номер телефона долж<br>зарегистрирован в БМГ (База мобилы<br>Система не смогла отправить код подтек<br>номеру никогда ранее не устанавливалось<br>приложение ед24,kz. Пожалуйста, устан<br>выше и при его регистрации используйте с<br>пароль для привязки к абонентскому номе | система отправит код подтверждения<br>кен быть<br>ных граждан)<br>что такое<br>ерждения. По указанному абонентс<br>и не регистрировалось мобильное<br>овите приложение согласно инстру<br>специальный QR-код или одноразов<br>руу | Отправить код і<br>БМГ?<br>скому<br>сции<br>ый            | подтверждения                                                                                             |                  | /              |               |            |
| Отсканируйте QR-код в приложении (ed24.kz)<br>абонентскому номеру:                                                                                                    | , чтобы осуществить привязку к                                                                                                    | Веедите од<br>2104<br>Обратите и<br>Устройств<br>телефона | норазовый пароль в приложен<br>4738 5280<br>нимание!<br>обудет привязано к данному но<br>уудет невозможно | ии ed24.kz       | в приложение п | од другим ном | ером       |

7) В приложении ed24.kz вводите данный ваш контактный номер, после вам нужно ознакомиться с условиями и правилами авторизации, поставить галочку и нажать кнопку Продолжить.

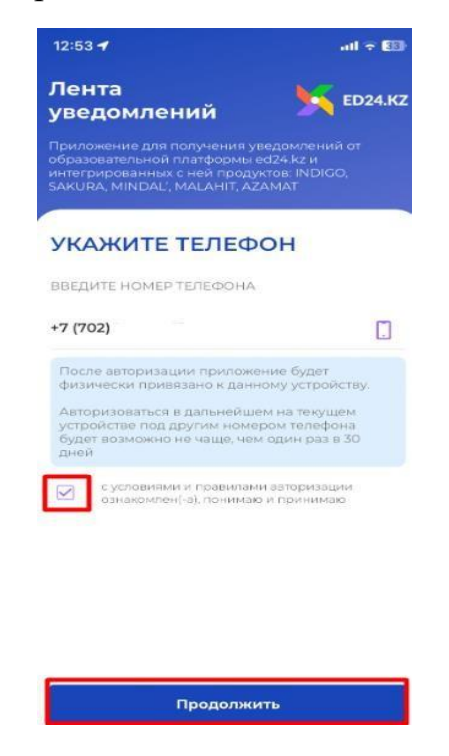

8) После введите полученный Одноразовый 12 значный пароль для привязки номера к вашему устройству и нажимаете Продолжить.

| 10:00 🖸 🖬 🔹 🔸 и 제 39% 🖬               |
|---------------------------------------|
| Регистрация в 📐 ED24.Kz               |
| ВВЕДИТЕ ПАРОЛЬ<br>Ваш номер: +7 (747) |
| Отсканировать QR-код                  |
| введите одноразовый пароль            |
| 2704 4738 5280                        |
| Ввести другой номер                   |
| Продолжить                            |

9) Номер зарегистрирован в приложении!

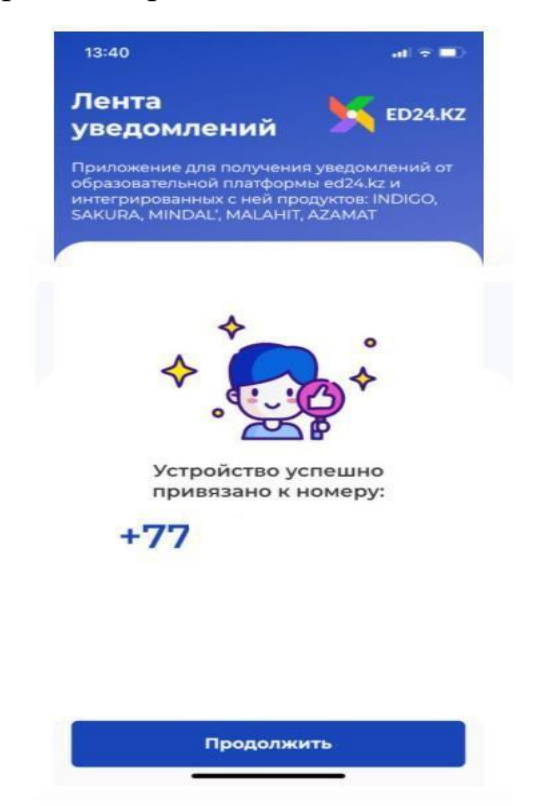

10) После регистрации в приложении на сайте Индиго заново нажимаете кнопку Отправить код подтверждения и в приложение ed24.kz будет отправлен 4x значный код подтверждения.

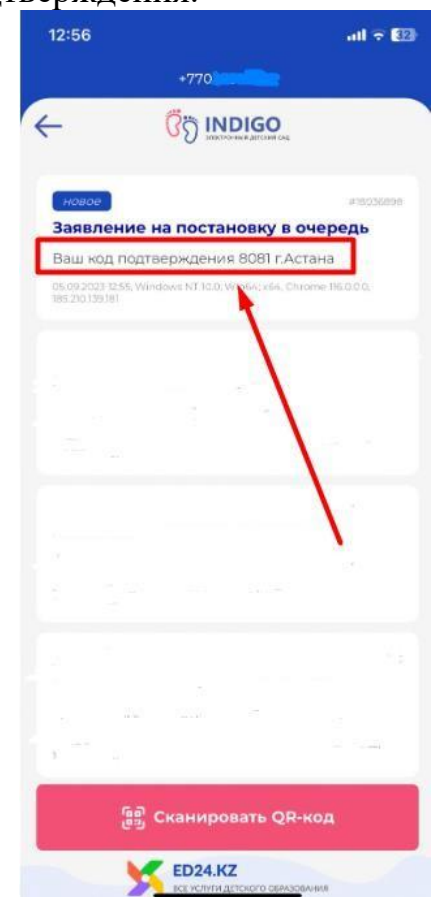

11) Вводите данный код подтверждения и нажимаете кнопку Продолжить, после переходите на второй шаг.

| ΙΙΑΓ 1                                                                        | IIIAF 2                                  | IIIAF 3            | IIIAF 4                 | IIIAE 5               |
|-------------------------------------------------------------------------------|------------------------------------------|--------------------|-------------------------|-----------------------|
| онтактные данные родителя                                                     | О родителе и ребенке                     | Сведения о льготах | Подтверждение намерений | Проверка Ваших данных |
| /кажите номер мобильного телефона,<br>!омер мобильного телефона *             | па которыя система отправит код подтверж | цепия              |                         |                       |
| 'кажите номер мобильного телефона,<br>Комер мобильного телефона *             | па которыя система отправит код подтверж | цепия              |                         |                       |
| кажите номер мобильного телефона *<br>номер мобильного телефона *<br>+7 (702) | па которан система отправит код подтверж | ✓                  | 0:52                    |                       |

12) Шаг 2. Данные о родителе и ребенке. На втором шаге сначала вводите ИИН родителя (или законного представителя) и нажимаете кнопку Запросить доступ.

| Полезная информация 🔹                            |                                                  | Эталонное время сервера : 2025                         | .03.13 10:13                         | г.Астана Қазақша Русский       |
|--------------------------------------------------|--------------------------------------------------|--------------------------------------------------------|--------------------------------------|--------------------------------|
| ОТ ЭЛЕКТРОННЫЙ ДЕТСКИЙ САД                       | Главная Дошколі                                  | ьные организации Встать в очередь                      | на ваучер Встать в лист ожидания Про | оверить очередь Личный кабинет |
| Главная / Постановка в очередь дл                | ия получения ваучера                             |                                                        |                                      |                                |
| Постановка в о                                   | чередь для по<br>постановку в очередь для получе | лучения ваучера<br>ния ваучера на дошкольное образован | ние                                  |                                |
| ШАГ 1                                            | ШАГ 2                                            | ШАГ 3                                                  | ШАГ 4                                | ШАГ 5                          |
| Контактные данные родителя                       | О родителе и ребенке                             | Сведения о льготах                                     | Подтверждение намерений              | Проверка Ваших данных          |
| ИИН родителя (или законного предстая<br>Фамилия* | вителя)*                                         | Необходимо заполнить «ИИН родителя                     | (или законного представителя)».      | Запросить доступ               |
| Имя*<br>Отчество                                 |                                                  |                                                        |                                      |                                |
| Дата рождения*                                   |                                                  |                                                        | Пол*                                 | ~                              |
| Назад Продолжить                                 |                                                  |                                                        |                                      | /                              |

При подачи заявления пользователю будут приходить СМС от 1414 с запросом доступа к персональным данным. Как только ответите на смс 1414 автоматический заполняется ваши данные.

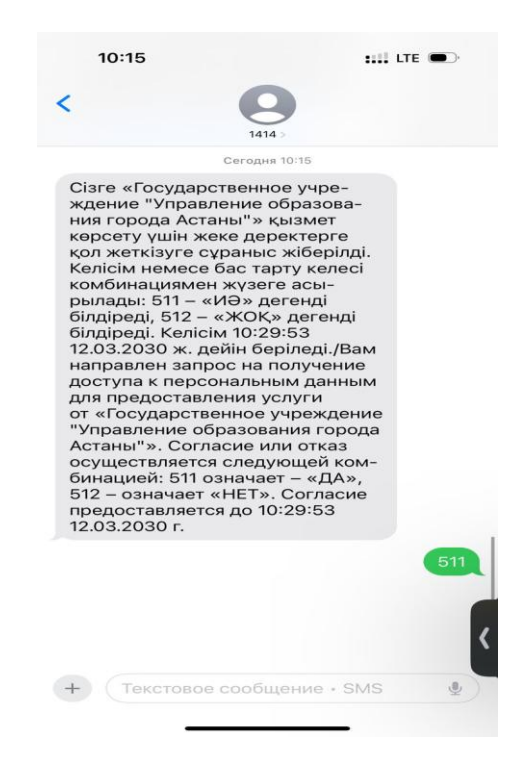

13) После введите ИИН ребенка и нажмите кнопку Запросить доступ и также вам приходить СМС от 1414 с запросом доступа к персональным данным.

| ШАГ 1                                                                                                    | ШАГ 2                                                                             | ШАГ 3                                                                     | ШАГ 4                                                                                    | ШАГ 5                                                  |
|----------------------------------------------------------------------------------------------------|-----------------------------------------------------------------------------------|---------------------------------------------------------------------------|------------------------------------------------------------------------------------------|--------------------------------------------------------|
| онтактные данные родителя                                                                                                    | О родителе и ребенке                                                              | Сведения о льготах                                                        | Подтверждение намерений                                                                  | Проверка Ваших данных                                  |
| нформация о родителе                                                                                                    |                                                                                   |                                                                           |                                                                                          |                                                        |
| ИН родителя (или законного пр                                                                                                    | едставителя)*                                                                     |                                                                           |                                                                                          | Запросить данные                                       |
|                                                                                                    |                                                                                   | Система отправила запрос в базы данн положительно, разрешив доступ к перс | ых электронного правительства, вам поступит<br>ональным данным. Затем нажмите кнопку "За | SMS от службы 1414, ответьте на SMS<br>просить данные" |
| амилия*                                                                                                    | (                                                                                 |                                                                           |                                                                                          |                                                        |
| імя*                                                                                                    |                                                                                   |                                                                           |                                                                                          |                                                        |
| Этчество                                                                                                    |                                                                                   |                                                                           |                                                                                          |                                                        |
|                                                                                                    |                                                                                   |                                                                           |                                                                                          |                                                        |
| Дата рождения*                                                                                                    | [                                                                                 |                                                                           | Παπ*                                                                                     | Женский                                                |
| цата рождения*<br>Информация о ребенке:                                                                                                    |                                                                                   |                                                                           | Παs*                                                                                     | Женский                                                |
| цата рождения*<br>Информация о ребенке:                                                                                                    |                                                                                   |                                                                           | Nor*                                                                                     | Женсоні                                                |
| цата рождения*<br>Информация о ребенке:<br>ИИН ребенка*                                                                                                | ہ<br>]                                                                            |                                                                           | nos*                                                                                     | Женозий<br>Запросить доступ                            |
| цата рождения*<br>Информация о ребенке:<br>ИИН ребенка*<br>Вамилия*                                                                                    | ) [                                                                               |                                                                           | flas*                                                                                    | Женсой<br>Запросить доступ                             |
| ата рождения*<br>Информация о ребенке:<br>ИН ребенка*<br>Замисия*                                                                                      | )<br>[<br>[                                                                       |                                                                           | ∏as*                                                                                     | Женози́<br>Запросить доступ                            |
| Дата рождения*<br>Информация о ребенке:<br>ИИН ребенка*<br>Вамилии*<br>twa*<br>Этчество*                                                               | )<br>[<br>(<br>(                                                                  |                                                                           | no*                                                                                      | Женский<br>Запросиль доступ                            |
| дата рождения*<br>Информация о ребенке:<br>ИИ ребенка*<br>Вамилия*<br>быя*<br>Учество*<br>Дата рождения*                                               | )<br>[<br>(<br>(<br>(<br>(                                                        |                                                                           | Ta*                                                                                      | Женсоий<br>Запросить доступ                            |
| цата рождения*<br>Информация о ребенке:<br>ИНН ребенка*<br>Вамилия*<br>Амя*<br>Этчество*<br>Цата рождения*<br>Евидетельство о рождени                  | )<br>[<br>[<br>[<br>[<br>[                                                        |                                                                           | Ta*                                                                                      | Женови́<br>Запросить доступ                            |
| ата рождения*<br>Информация о ребенке:<br>ИН ребенка*<br>Мамлия*<br>Мая*<br>Личество*<br>јата рождения*<br>звидетельство о рождени<br>louep документа* | )<br>[<br>[<br>[<br>[<br>[<br>[<br>[<br>[<br>[<br>[<br>[<br>[<br>[<br>[]]]]]]]]]] | 0                                                                         | Ties*                                                                                    | Женсой<br>Запросить доступ                             |

14) После заполнения всех данных, нажмите кнопку Продолжить и перейдите на третий шаг.

Свидетельство о рожде

| Номер документа*             | 0                                                            |
|------------------------------|--------------------------------------------------------------|
| Дата выдачи*                 | 00.00.0000                                                   |
| Фактический адрес проживания |                                                              |
| Область°                     | Города республиканского значения                             |
| Город*                       | гАстана                                                      |
| Фактическое местожительства* | Понос<br>Необходино заполнить «Фактическое местожительства». |
| Назад Продолжить             |                                                              |

15) Шаг 3. Сведения о льготах. Выбираете нужную очередь: «Общеобразовательная» или «Специальная» или «Санаторная».

| Контактные данные родителя и ребенке Сведения о лытотак Подтверидение намерений Проверка Ваших данных.<br>Выберите вид очереди Вид очереди V                              |  |
|----------------------------------------------------------------------------------------------------|--|
| ыберите вид очереди 🗸                                                                                                    |  |
| берите вид очереди: Вид очереди 🗸                                                                                                    |  |
|                                                                                                    |  |
|                                                                                                    |  |
| бщеобразовательная очередь:                                                                                                    |  |
| ти, ожидающие получения ваучера в общеобразовательные группы дошкольных организаций.<br>гом числе дети с особыми обязовательными потебностами с научиениями, догускающими |  |
| нопозивное образование (при наличии заключения ПМПК)                                                                                                    |  |
|                                                                                                    |  |
| ліециальная очереда:<br>Еги, хождающие получение ваучера в специальные группы дошкольных организаций для                                                                  |  |
| юррекции имеющихся нарушений. Обязательно требуется соответствующее заключение ПМПК                                                                                       |  |
|                                                                                                    |  |
| Lanalophak overpeda.                                                                                                    |  |
| Дети, ожидающие получение ваучера для зачисления в санаторные дошкольные организации с                                                                                    |  |

Льготы, которые подтягиваются автоматически – Дети родителейинвалидов, Дети без попечения родителей, Дети-сироты, Дети из многодетных семей. При наличии других льгот вы можете их добавить, нажав на кнопку Выбрать файл или Добавить, как указано ниже в скриншоте. При отсутствии льгот, прикрепление документов не требуется.

| 1 1                                                                 | ШАГ 2                                                                                 | ШАГ 3 ШАГ 4                                                     | ШАГ 5                                             |
|---------------------------------------------------------------------|---------------------------------------------------------------------------------------|-----------------------------------------------------------------|---------------------------------------------------|
| нтактные данные родителя                                            | О родителе и ребенке                                                                  | Сведения о льготах Подтверждение намерен                        | ний Проверка Ваших данных                         |
| гласно Приказу Министра образ                                       | ования и науки Республики Казахстан от 7 апр                                          | еля 2015 года №172 «Об утверждении стандартов государственных   | суслуг, оказываемых местными исполнительными орга |
| фере дошкольного воспитания и                                       | і обучения» выделена группа услугополучател                                           | ей (физических лиц), обладающих правом на получение льготного і | места в дошкольной организации.                   |
| Внимание!                                                           |                                                                                       |                                                                 |                                                   |
| В случае отсутствия льготы, прикре                                  | пление документов не требуется.                                                       |                                                                 |                                                   |
| окументы, подтверждающи                                             | ие наличие льготы:                                                                    |                                                                 |                                                   |
|                                                                     |                                                                                       |                                                                 |                                                   |
| Дети родителей-инвалидов:                                           |                                                                                       | Отсутствует льгота                                              |                                                   |
| Дети без попечения родителей:                                       |                                                                                       | Отсутствует льгота                                              |                                                   |
| Дети-сироты:                                                        |                                                                                       | Отсутствует льгота                                              |                                                   |
| Дети из многодетных семей:                                          |                                                                                       | Отсутствует льгота                                              | -                                                 |
| Дети с особыми образовательным<br>rpynnы):                          | и потребностями (для зачисления в инклюзивные                                         | и санаторные Файл не выбран                                     | Выбрать файл                                      |
| Дети военнослужащих; Дети сотру,<br>погибли, умерли или пропали без | дников правоохранительных органов (в том числа<br>вести во время прохождения службы): | етех, которые Файл не выбран                                    | Выбрать файл                                      |
| Дети сотрудников специальных го                                     | сударственных органов или государственной феле                                        | дъегерской службы: Файл не выбран                               | Выбрать файл                                      |
| Дети из семей, имеющих ребенка-                                     | инвалида:                                                                             |                                                                 | Добавить                                          |
|                                                                     |                                                                                       | Файл не выбран                                                  | Buildown ເອັດນັກ                                  |

16) Шаг 4. Подтверждение намерений. Выбираете Тип уведомления и Язык уведомления, ставите галочку о согласие на использование сведений и нажимаете кнопку Продолжить. Переходите на последний пятый шаг.

| JAF 1<br>онтактные данные родителя | ШАГ 2<br>О родителе и ребенке   | ШАГ З<br>Сведения о льготах    | ШАГ 4<br>Подтверждение намерений     | ШАГ 5<br>Проверка Ваших данных  |
|------------------------------------|---------------------------------|--------------------------------|--------------------------------------|---------------------------------|
| огласие на получение у             | ведомлений:                     |                                |                                      |                                 |
| ип уведомления                     |                                 |                                |                                      |                                 |
| зык уведомлений                    | Py                              | сский                          |                                      |                                 |
| Согласие на использован            | ие сведений:                    |                                |                                      |                                 |
| Я согласен на использован          | ие сведений, составляющих охран | няемых законом тайну, содержащ | ихся в информационных системах, в то | м числе для публикации открытых |

17) Шаг 5. Проверка ваших данных. Проверяете все ли данные корректно заполнены в заявлении, после ставите галочку о согласие на использование сведений и нажимаете кнопку Подать заявку.

|                         |                                                                                                    | Change and the second           |                                      |                       |
|-------------------------|----------------------------------------------------------------------------------------------------|---------------------------------|--------------------------------------|-----------------------|
| тактные данные родителя | О родителе и ребенке                                                                                                | Сведения о льготах              | Подтверждение намерении              | Проверка ваших данных |
|                         |                                                                                                    |                                 |                                      |                       |
|                         |                                                                                                    |                                 |                                      |                       |
|                         | Начальнику управления образованием администрации                                                                    |                                 |                                      |                       |
|                         |                                                                                                    |                                 | OT                                   |                       |
|                         |                                                                                                    |                                 |                                      |                       |
|                         | проживающего по адресу:                                                                                             |                                 |                                      |                       |
|                         |                                                                                                    |                                 |                                      |                       |
|                         |                                                                                                    |                                 |                                      |                       |
|                         | ЗАЯВЛЕНИЕ                                                                                                    |                                 |                                      |                       |
|                         | Прошу поставить ребенка в очередь для получения направления в дошкольную организацию на территории                  |                                 |                                      |                       |
|                         | населенного пункта                                                                                                  |                                 |                                      |                       |
|                         | · · · · · · · · · · · · · · · · · · ·                                                                               |                                 |                                      |                       |
|                         |                                                                                                    |                                 |                                      |                       |
| 13                      | года рождения.                                                                                                    |                                 |                                      |                       |
|                         | Информирую ито ребенок ярляе                                                                                        | n.e.                            |                                      |                       |
|                         | 1 Лани в споредского лишае                                                                                          |                                 |                                      |                       |
|                         | <ol> <li>дети родителен-инвалид</li> <li>Дети без попечения роди</li> </ol>                                         | ов Отсутств                     | 201 361013                           |                       |
|                         | <ol> <li>дети сез поне тення роди</li> <li>Дети-сироты</li> </ol>                                                   | Otevicie                        | /ет лыгота                           |                       |
|                         | 4. Дети из многодетных сем                                                                                          | ией Отсутств                    | /ет льгота                           |                       |
|                         | 5. Дети с особыми образова                                                                                          | тельными                        |                                      |                       |
|                         |                                                                                                    | asvbareabnatam                  |                                      |                       |
|                         | потребностями                                                                                                    |                                 |                                      |                       |
|                         | <ol><li>Дети военнослужащ</li></ol>                                                                                 | тих                             | -                                    |                       |
|                         | 7. Дети сотрудников специальных государственных                                                                     |                                 |                                      |                       |
|                         | органов                                                                                                    |                                 |                                      |                       |
|                         | Прошу уведомлять меня об изменениях моего заявления следующими способами:                                           |                                 |                                      |                       |
|                         | <ol> <li>Электронное смс (sms) увеломление в произвольной форме на следующие номера мобильных телефонов:</li> </ol> |                                 |                                      |                       |
|                         |                                                                                                    |                                 |                                      |                       |
|                         |                                                                                                    |                                 |                                      |                       |
|                         |                                                                                                    |                                 |                                      |                       |
|                         | <ol><li>Электронные email уведомления в произвольной форме:</li></ol>                                               |                                 |                                      |                       |
|                         | Address Carrie                                                                                                    |                                 |                                      |                       |
|                         |                                                                                                    |                                 |                                      |                       |
|                         | При изменений жизненных обстоятельств положение заявления в очереди может измениться. Заявления                     |                                 |                                      |                       |
|                         | грушпируются в очереди по году рождения реоенка (календариви год) в порядке приоритета по дате подачи<br>заявления. |                                 |                                      |                       |
|                         |                                                                                                    |                                 |                                      |                       |
|                         | Я согласен на использо                                                                                              | вание сведений, составляющих ох | раняемых законом тайну, содержащих   | CR B                  |
| 10                      | информационных систе                                                                                                | мах, в том числе для публикации | открытых сведений об очередниках, со | огласно               |
|                         | действующего законода                                                                                               | нельства                        |                                      |                       |
|                         |                                                                                                    |                                 |                                      |                       |
|                         |                                                                                                    |                                 |                                      |                       |
|                         |                                                                                                    |                                 |                                      |                       |

Вы подали заявление!